## **Setting Up a Static IP Address**

**STATIC IP** addresses are useful if you want to consistently have the same **IP** address. In this guide, you will learn how to set up a static IP address instead of using DHCP.

**IMPORTANT (X2 WAND Controllers Only):** Configuring a static IP for **WAND** is only achievable through the user's Router Settings network webpage after the **WAND** has connected to the Wi-Fi network. With **WAND**, there is no option to manipulate DHCP like in our touchscreen controllers.

Select WIRELESS.

STEP 1

From the controller's home screen, tap on SETTINGS.

STEP 2

STEP 3 Select NETWORK MODE - DHCP MODE. STEP 4

Select ENTER NETWORK SETTINGS MANUALLY then tap on CONFIRM. Finally, select the IP address and ENTER DNS address.

Once you have completed entering all the IP settings manually, click on**Test Network**. This ensures the controller has successfully connected to your router using the **Static IP Settings** that have just been set.